# **NEXTGEN - N-BUTTON** Push Notification Quick Start Guide

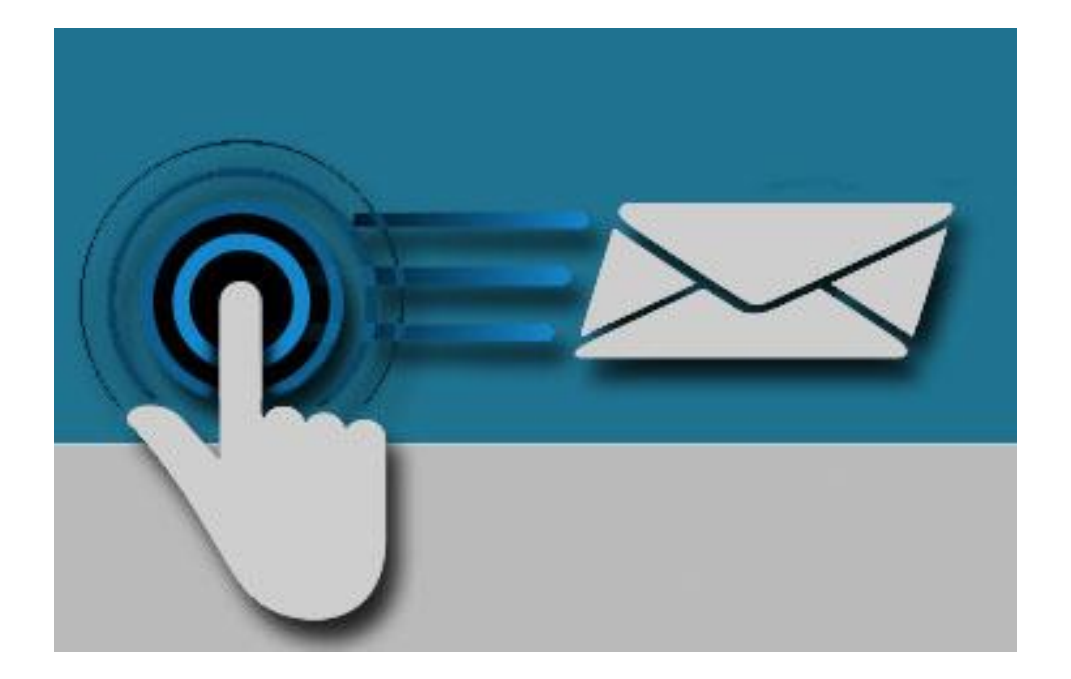

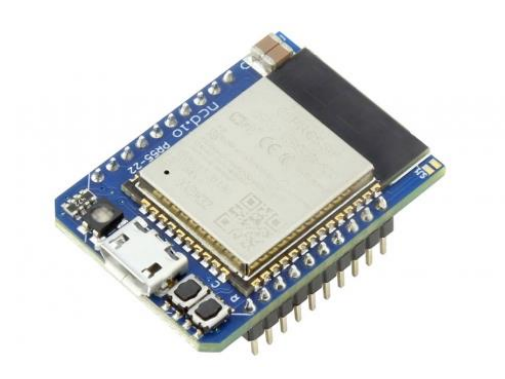

SERIAL PORT TOOL

### Chapter

# Introduction

### Real-Time Status & Control

Wi-Fi Push Notification Board that allows you to connect a contact closure to the board and send an email or text message when the circuit is closed. The board will communicate the contact closure information to your computer through a W-Fi network. N-Button Software will then send a text or email from the computer to your selected recipients.

All the Features You Need...

- Send SMS or Email Message
- Compatible with ANY Contact Closure Sensor
- Onboard Wi-Fi Interface Module
  - Communicate over your network
- N-Button Software
  - Point & Click Interface
  - Use to Configure Messages

### Step-By-Step Instructions

This Manual will give you step-by-step instructions for connecting your Wi-Fi Push Notification Board and setting up N-Button Software to send text and/or emails.

#### Chapter

# **Connect Board to Network**

### Configuring the NextGen Module

# The Wi-Fi Module must be configured to your network and so that it can be accessed through N-Button.

To configure a new NexGen module make sure it is installed in the Push Notification Board and it's LED is flashing Blue. A <u>Blue flashing LED</u> <u>indicates it is in configuration mode</u>. In this mode the module will appear as a WiFi Access point and should show up as an available WiFi network on your computer called NCD\_WiFi. Connect to the NCD\_WiFi network and enter NCDBeast as the password.

Your computer or phone may now automatically pop up a browser window where you can configure the module. If not, simply open your web browser and enter 172.217.28.1

You should now see the Configuration Web Interface.

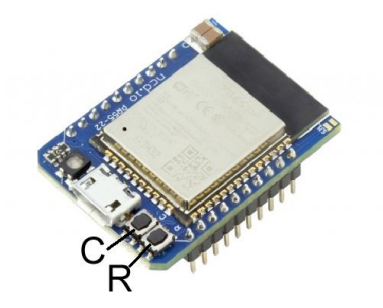

Buttons on the NextGen Module

#### **Getting Your Module into Configuration Mode**

If the module isn't flashing blue or didn't flash blue meaning that it is in configuration mode, here's how to get the module into configuration mode:

- **1**. Power cycle the board then connect board to power **DO NOT** connect the USB cable.
- 2. Using a thumb nail press down the "C" button next to the USB port. Hold down till the LED flashes Green at least three times then goes into a rainbow of colors.
- **3. WHILE HOLDING DOWN THE "C" Button** press the "R" button. The LED will turn Red and Blue, release the "R" button and continue to hold the "C" button.
- 4. Release the "C" button
- **5**. The LED Should now be flashing blue. Once it flashes blue, it is in config mode. If it goes back to flashing Green repeat steps 1 through 4.
- 6. Disconnect your laptop or phone from any network connections, wired **OR** wireless, and then select the NCD\_WiFi SSID in your WiFi options.
- 7. The laptop should now open a browser window. If you are still connected to a wired connection at this time it will pull up a Google Home page. Disconnect all other connections and try going to 172.217.28.1 in a browser.

**NOTE:** Once in Config mode the card will only stay there for a short period of time. You will lose connection and the LED will flash green again once it is out of config mode.

If the module won't go into configuration mode power cycle the board and try again. It may take a few times for the board to enter configuration mode.

### WiFi

We will cover what needs to be checked for the Push Notification board to be setup. For an overview on all the Options download the full NextGenQuick Start Guide at: <u>relaypros.com/start.htm</u>.

**Enabled** -> This box must be checked so the module will attempt to associate with a WiFi Network.

**Network** -> Enter the network you want the board to connect to here. Computer w/N-Button will be on the same network.

**Password** -> Ether your network password here, the board cannot connect to your network without a password.

DHCP Enabled -> Check this box of you want to use the module in DHCP Mode and uncheck if you are assigning a static IP address. Use settings below for setting Static IP Address

**Subnet Mask** -> This setting indicates the subnet mask which

| WiFi                                           |
|------------------------------------------------|
| Enabled: 🗹                                     |
| Network: Enter Your Network Here               |
| Hidden Network:                                |
| Password: Your Network Password                |
| WPA2 Enterprise Username:                      |
| WPA2 Enterprise Identity:                      |
| DHCP Enabled: 🗹                                |
| Default Gateway: 192.168.1.1                   |
| Subnet Mask: 255.255.255.255                   |
| DNS Primary: 8.8.8.8                           |
| DNS Secondary: 8.8.4.4                         |
| Static IP: 192.168.1.2                         |
| Soft AP                                        |
| Soft AP SSID: NCD_NexGen                       |
| Soft AP Password: NCDBeast                     |
| Default HTML Page                              |
| Ocnfiguration ○ Control                        |
| UDP Broadcast                                  |
| UDP Broadcast:                                 |
| Link.SignalSwitch Broadcast:                   |
| UDP Discovery Name: NexGen                     |
| Serial                                         |
| Bluetooth                                      |
| TCP Server                                     |
| TCP Server Enabled: Z<br>TCP Listen Port: 2101 |
| TCP Client                                     |
| HTTP Control                                   |
| Save Settings                                  |

should be utilized on the network. <u>This setting is only applicable if DHCP is</u> <u>not checked</u>.

**DNS Primary** -> This setting indicates the default DNS server to utilize for internet connection to host URLs. <u>This setting is only applicable if DHCP is</u> <u>not checked</u>.

**DNS Secondary** -> This setting indicates the backup DNS server to utilize for internet connection to host URLs. <u>This setting is only applicable if DHCP is not checked</u>.

**Static IP** -> This setting indicates the Static IP address the NexGen module should utilize once connected to the host network. <u>This setting is only applicable if DHCP is not checked</u>.

### Soft AP

In configuration mode the NexGen module is broadcasts and SSID which devices can connect to. This Soft AP is configurable. It is possible to change the broadcast SSID network name, the password for authenticating, and the default web interface which should be displayed to the user upon initial connection. The only connection that needs to be selected here is the Default HTML Page.

**Default HTML Page** -> This setting determines the web interface to display to the user. There are no control options with the Push Notification board so choose Configuration. This will show you the configuration page when you log into the board with the IP address.

### **UDP Broadcast**

The NexGen module broadcasts a UDP packet on ports 55555 and 13000 for network discovery purposes. N-Button will use this and discover the board on the network.

UDP Broadcast -> Select this checkbox so the board can be discovered

# **TCP Server**

The NexGen module implements the functionality of a TCP Server. Using this the module opens a socket which N-Button can connect too

TCP/Server Enables -> Check this box

**TCP Listen Port** -> 2101

#### Save Settings

Once settings are entered click the Save Settings Button.

# N-Button Communication and Scan Channel Setup

### Communicating to the Board

Download and install the version of N-Button Pro or N-Button Lite that you purchased with the board.

**Open N-Button Then Click Device Manager** -> You must add the board to the device list. You will use this device for each input on the board.

| A strategies and a strategies of                           |                             |             |           |                  |          |                               |                  |
|------------------------------------------------------------|-----------------------------|-------------|-----------|------------------|----------|-------------------------------|------------------|
| ICD Device Set                                             | tting                       | 20          | -10       |                  |          |                               |                  |
| Device Type:                                               | Push Notifica               | ation       | ~         |                  |          |                               |                  |
| ◯ Serial Port/                                             | USB                         |             |           |                  |          |                               |                  |
| Port Name:                                                 |                             | ✓ Baud F    | Rate: 115 | 200 V Stop E     | Bits: 1  | <ul> <li>✓ Timeout</li> </ul> | t: 30 韋 ms       |
| Network                                                    |                             |             |           |                  |          |                               |                  |
| IP Address:                                                | 192.168.1.2                 | 7           | TCP Port: | 2101 Mac         | Address: | 1C9DC2F150                    | 030              |
|                                                            |                             |             | UDP Port: | 3333             | Wi-Fi    | TCP Conr                      | nection          |
| 192.168.1.2                                                | 27 1                        | C9DC2F15030 | D         | NexGen           |          |                               | r inniviale vers |
|                                                            |                             |             |           |                  |          |                               |                  |
| <                                                          |                             |             |           |                  |          |                               | >                |
| <                                                          | ddress: 0013/               | A200- 40AA  | 8005      | Modem:           |          |                               | >                |
| <ul> <li>✓</li> <li>✓ ZigBee A</li> <li>→ E3C E</li> </ul> | ddress: 0013/<br>3C Number: | A200- 40AA  | 8005      | Modem:<br>Modem: |          |                               | >                |
| <ul> <li>ZigBee A</li> <li>E3C E</li> <li>mment</li> </ul> | ddress: 0013/<br>3C Number: | A200- 40AA  | 8005      | Modem:<br>Modem: |          |                               | >                |

**Name** -> You can assign a name to the board. This will be important if you have more than one board on the network.

Manufacturer -> National Control Devices

Board Type -> Push Notification

**IP Address/Mac Address** -> The device should be listed in the Discovered Devices area. Once it is, double click the IP Address and the IP Address, and Mac Address will populate the Network area above.

**TCP/UDP Port** -> Keep default setting for TCP Port (2101) and UDP Port (3333).

Wi-Fi -> Check the Wi-Fi check box.

**TCP Connection** -> Check the TCP Connection check box.

**Click OK to save the device** -> The board will now be in the device manager. Double clicking this device in Device Manager will allow you to edit and make changes. The screen shot below has two devices installed, you can have more than one device on the network with N-Button. Purchase a relay board and have a light come on with the dry contact closure!

| Name   | Manufacturer | Content                                                     | Comments | New      |
|--------|--------------|-------------------------------------------------------------|----------|----------|
| est    | NCD          | NCD Device: NCD_PushNotification Network 192.168.1.28: 2101 |          | Felit    |
| l Push | NCD          | NCD Device: NCD_PushNotification Network 192.168.1.27: 2101 |          |          |
|        |              |                                                             |          | Delete   |
|        |              |                                                             |          | Delete A |
|        |              |                                                             |          |          |
|        |              |                                                             |          |          |
|        |              |                                                             |          |          |
|        |              |                                                             |          |          |
|        |              |                                                             |          |          |
|        |              |                                                             |          |          |

### Scan Channel Setup

Scan Channel is what will read the input of the board and determine if the dry contact circuit is open or closed. You will create a scan channel widget for each input on the board.

| ame:              | Your Name Here |   | Device:            | test         |        |             | -  |
|-------------------|----------------|---|--------------------|--------------|--------|-------------|----|
| ank ID:           | 1              | ~ | Channel ID:        | Channel 1    | ~      |             |    |
| pearance<br>tyle: | Style2         | ~ | Transparen         | t Hint Text: |        |             |    |
| Location<br>X: 18 | 13 Y: 231      |   | Size<br>Large (10  | 0%) 🗸 Width: | 150 🜲  | Height: 30  | 4  |
| On<br>Caption:    | Close          |   | Font: Anal, 12, 1  | I Fore       | Color: | Back Color: |    |
| Off<br>Caption:   | Open           |   | Font: Arial, 12, 1 | Fore         | Color: | Back Color; |    |
| Other             | 777            |   | Font: Arial, 12, 1 | Fore         | Color: | Back Color: | f. |

Click the Scan Channel Button to open Properties.
 Name -> Create a name
 Device -> The one you created
 Bank ID, -> It will be 1
 Channel ID -> The input you are reading with this widget
 Style -> Select a style from the drop-down menu
 Size -> Select a size for your desktop widget
 Click OK -> To save the Scan Channel

You will now see the Scan Channel widget you created out on your desktop in **Red**. Look on your desktop, usually on the upper left-hand corner for the new widget!

#### Scan Channel is Gray

If the Scan Channel is not red there is a setup issue, most likely with the Ethernet module setup. If the Scan Channel is gray, it's not communicating with the board, and you will need to check your settings in the Module Setup at the beginning of this manual. Check the Socket Type is set to TCP Server.

#### Scan Channel Is Green

The scan channel that displays in the N-Button Manager is always green. Look for the widget you just created out on your desktop, usually on the upper left-hand corner for the new widget!

#### Scan Channel Is Red

If the Scan Channel is red it is communicating to the board, and you can test the inputs. The inputs will make the widget change from red to green when the dry contact circuit is closed.

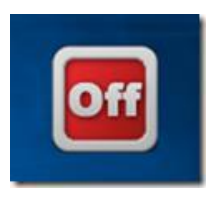

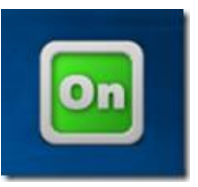

Using a dry contact (no voltage) input close the contacts of the input you have set, you will see the Scan Channel widget on your desktop turn to Green. Release the closure, the widget turns to red again.

The Ethernet push notification board is now working with N-Button software. The widget you created is now showing the status of the input. You can setup as many scan channels as you have inputs on the board you purchased. Each one will have its own notification.

# **Text/Email Setup** N-Button Manager Setting up Your First Text/Email

Right click on the widget you just created and select N-Button Manager to open N-Button Manager.

-> Click Automation in the lower right-hand corner of the window to open the Automation Manager Window.

-> Click New in the Automation Manager Window to open the Rule Type Window.

-> Click Push Notification Contact Closure Rule

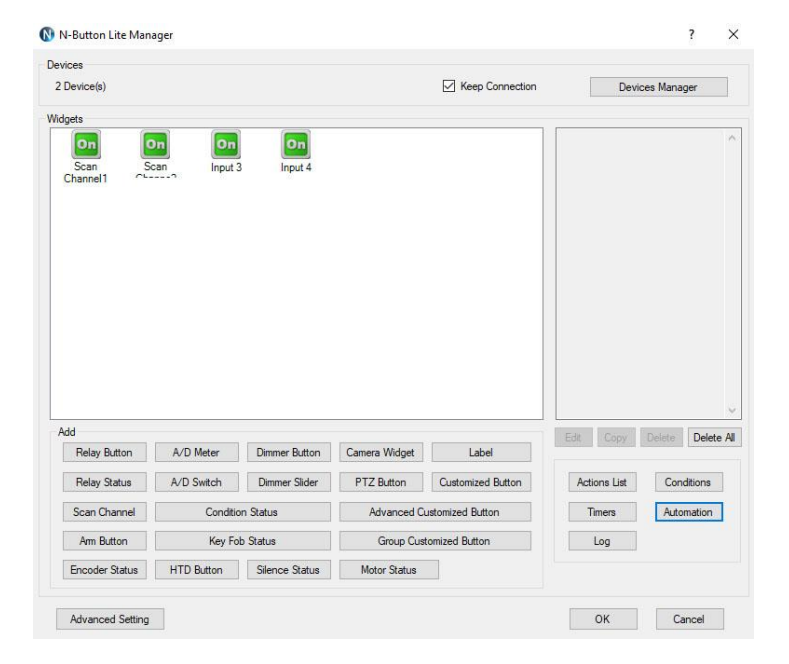

| ices<br>Device(s) |          |               |                             | Keep Connection |          | Devices         | Manager    |
|-------------------|----------|---------------|-----------------------------|-----------------|----------|-----------------|------------|
| gets              |          |               |                             |                 |          |                 |            |
| On                | On       | On            | On                          |                 | Scan St  | atus Descriptio | n: g       |
| Scan<br>Channel1  | N Automa | ation Manager | 🚯 Rule Type                 | ×               | [Name: S | can Channel1    |            |
|                   | Enabled  | Name          | A/D Input Rule              | •               | Commer   | New<br>Edit     |            |
|                   |          |               | Contact Closure R           | Rule            |          |                 |            |
|                   |          |               | Push Notification Contact C | Closure Rule    | İ        | Delete All      |            |
|                   | _        |               | Key Fob Bule                |                 |          | Cut             |            |
|                   |          |               | 10,100100                   |                 | ]        |                 |            |
|                   |          |               | Time Point Rule             | •               |          |                 |            |
|                   |          |               | Schedule Rule               |                 |          |                 |            |
| dd                |          |               | Condition Rule              |                 |          |                 | te Delete  |
| Relay Butt        |          |               | System Event Ru             | ıle             |          |                 | Conditions |
| Scan Chann        | nel      | Condition Sta | t                           |                 | Ti       | mers            | Automation |
| Arm Button        | 1        | Key Fob Sta   | lua uroup cuar              |                 |          | Log             |            |
| Encoder Stat      | tus HTI  | Button S      | lence Status Motor Status   |                 |          |                 |            |

#### **1. Select Your Device**

Select Settings under Push Notification Contact Closure to select the device you created and the channel you want to use.

#### Bank ID -> It will be 1

**Channel ID** -> The input you are reading with this widget. If you have more than one scan channel you will setup each one separately so they each have their own message.

| Device:  | test | ~                       |  |
|----------|------|-------------------------|--|
| Bank ID: | 1 ~  | Channel ID: Channel 1 🗸 |  |

| Push Notification Contact C | osure                |         |       |
|-----------------------------|----------------------|---------|-------|
| test, Bank :1 Channel :1    |                      | Setting |       |
| Action when Status Change   | s from Open to Close |         |       |
| Email Action                |                      | Setting | Clear |
| Action when Status Change   | s from Close to Open |         |       |
| Email Action                | Setting              | Clear   |       |
| Action when Status is Close |                      |         |       |
| None                        |                      | Setting | Clear |
| Interval: 5                 | second(s)            |         |       |
| Action when Status is Oper  |                      |         |       |
| None                        |                      | Setting | Clear |
| Interval: 5                 | second(s)            |         |       |
| Comment                     |                      |         |       |
|                             |                      |         |       |

#### 2. Determine When the Message is Sent

Action When Status Changes from Open to Close. Under Action Type select Send Email.

You can also set a message for other actions such as when the contact closure opens to send a message when the circuit opens. This will notify you wen the closure has opened

You can set the interval of messages under Action When Status is Closed or When Status in Open. If the message is being sent more than once this is where you look to change that setting.

| ction Name:          | You Name Action                    |                              |                |                                                                      |
|----------------------|------------------------------------|------------------------------|----------------|----------------------------------------------------------------------|
| ction Type:          | Send Email                         |                              | ~              |                                                                      |
| ction Device:        | test                               |                              | ~              |                                                                      |
| SMTP Server:         | Your Email Server                  | SMTP Port:                   | ???            | Using SSL                                                            |
| Usemame:             | Your User Name                     | Password:                    | Your Passwword |                                                                      |
| Send To:             | 1234567890@vtext.com, seper        | rate additional emails wit   | h a comma      | Test                                                                 |
| Subject:             | Type Your Subject Line Here        | * Check your Email server to |                |                                                                      |
| Body:                | Create a message here              |                              |                | get SMTP Server and Port.<br>* Usemame is your full Emai<br>address. |
| Only Do Act          | ion when Condition' Status is as S | Specified.                   |                |                                                                      |
| Condition:           |                                    |                              | Status         | Meet                                                                 |
| mment                |                                    |                              |                |                                                                      |
|                      |                                    |                              |                |                                                                      |
| Condition:<br>omment |                                    |                              | Status         | Meet                                                                 |

#### 2. Setup Your Email

-> SMTP Server: Enter the SMTP account information you will be using to send the email. *Gmail users please refer to page 14 to use Gmail with N-Button.* 

-> Enter the address where you want the email sent, for more than one recipient separate the addresses with a comma.

-> Add your Subject and message.

-> <u>Click OK in all open windows and return to the desktop</u>.

After finishing all previous page settings, all recipients will receive an email once the contact closure input on the board changes state. To test, close the contact input on the push notification board and check your email and/or text for your message.

The computer must remain powered up and connected to the network to read the input on the board. To send the message the computer will always need access to the internet.

# Gmail Setup

#### Gmail Setup

Using Gmail with 3<sup>rd</sup> party software can also be tricky, Gmail's security update a couple years ago created several additional steps that must be completed for it to work. In your Google Account Settings, go to Security, then turn on 2-step verification. Once 2-step verification is turned on, you must click on "App passwords". On the App passwords page, you have to select "Mail on My Windows Computer" for the app, then select "Windows Computer" or whatever device you have. Finally, click the "Generate" button, which will generate a password that you will use in the N-button software. All the other inputs in N-Button automation/action settings page will be the typical settings. Only the password is different. This will allow you to send emails and text messages from N-button using your Gmail account.

# **Direct Query Command Set**

If writing your own program, the only command required for this board is to query the status of the inputs. This may also need to be done after a server reboot to get the current status of inputs on the controller. This will be done via a TCP socket connection to the controller's IP address on the port number. While these are technically A/D inputs we are simply using them as contact closure inputs. All inputs are pulled low on the controller so if the input is not tripped its value will be 0. When the input is tripped it will be pulled high and its status will be 255. It is recommended that you assume any input above 200 is tripped with a contact.

#### **Reads the 8-Bit Analog Input of Channels**

| Send Bytes:     | Byte 1:          | Byte 2:                 |
|-----------------|------------------|-------------------------|
| Function:       | Command          | Parameter (Channel 1-8) |
| Decimal Values: | 254              | 150-157                 |
| Hex Values:     | 0xFE             | 0x96 - 0x9D             |
| Receive Byte:   | Decimal:<br>Hex: | 0-255<br>0x00-0xFF      |

#### **Multi-Channel 8-Bit**

| Byte 1:          | Byte 2:                                                      |
|------------------|--------------------------------------------------------------|
| Command          | Returns AD1 - AD8                                            |
| 254              | 166                                                          |
| 0xFE             | 0xA6                                                         |
| Decimal:<br>Hex: | 0-255 (AD1-AD8)<br>0x00-0xFF                                 |
|                  | <b>Byte 1:</b><br>Command<br>254<br>0xFE<br>Decimal:<br>Hex: |

# Troubleshooting

#### **Board Does Not Respond**

If the board does not respond through N-Button you should try connecting to it using Base Station (Note: Base Station only communicates over port 2101). If the module can be discovered on the network and base station can connect to it, but there is still no response contact us for support as there may be some defect in the module or the board itself.

1. Wrong IP (because it may change) use this as a

reason to set a static IP Address

- 2. Board has incorrect power
- 3. Network has changed
- 4. Network Password has changed
- 5. Somethings wrong with the board

### NCD Forum

National Control Devices has a forum where you can search and post questions on the operation of the boards. The NCD Community is where you will get the fastest support for all NCD products right from the developers! Visit the community here: <u>community.ncd.io/</u>

Contact

**Relay Pros** support@relaypros.com www.relaypros.com

### Contact Serial Port Tool suport@serialporttool.com

www.serialporttool.com

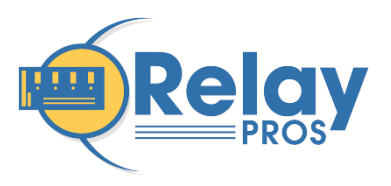

RELAY PROS, LLC 780 2ND STREET OSCEOLA, MO 64776 RELAY PROS